# **Enrollment steps:**

Log in to SIS

| Studijní informační systém (verze jádra: 2578)<br>Přihlášení                                 |
|----------------------------------------------------------------------------------------------|
| :                                                                                            |
| Přihlášení:                                                                                  |
| Login: yyyyyy                                                                                |
| Heslo:                                                                                       |
| II⊳ Přihlásit se                                                                             |
| Přihlásit přes CAS 2                                                                         |
| 2                                                                                            |
| Studenti centralizovaných fakult se přihlašují heslem z CAS, ostatní uživatelé (zaměstnanci, |
| <ul> <li>Anonymní přístup</li> </ul>                                                         |

Switch to English

| Právnická fakulta | 708m? |
|-------------------|-------|
|                   | ~     |
|                   |       |
|                   |       |
|                   |       |

### **Click on Subjects and schedule registration**

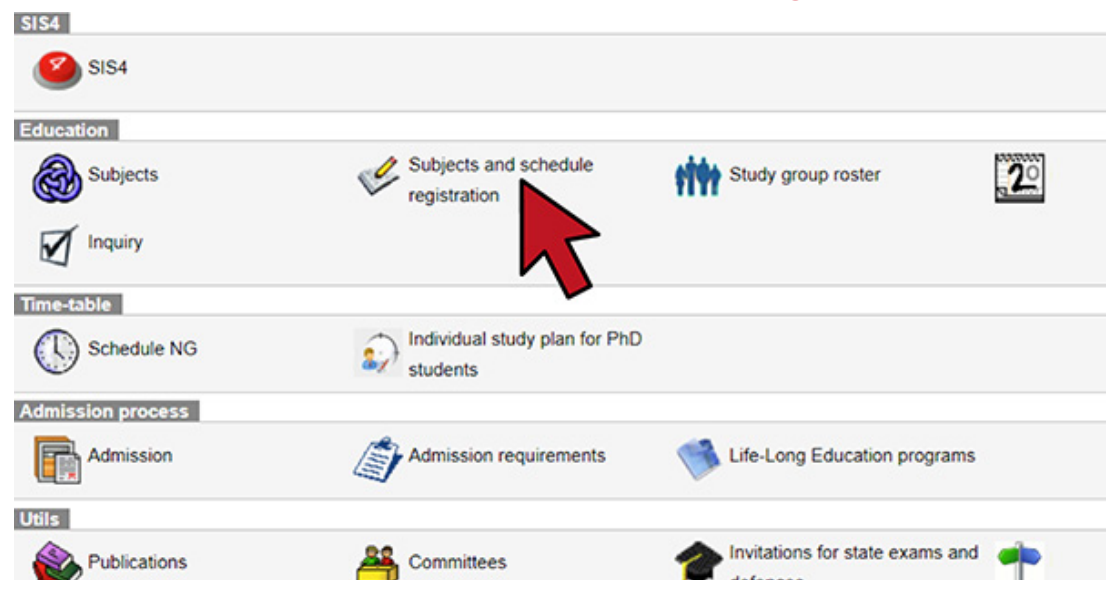

## Click on Enrollment (my own)

| 59:57 🔄 🗙 🛠 Enrolled Enrollment (study plan) Enrollment (standard) Enrollment (my own) Validation Settings                                                                                                    |
|----------------------------------------------------------------------------------------------------|
| Testing environment - Testing environment - Testing environment     Data in this database are refreshed every 1st an 15th day of every month with a from the production environment.                                                                                         |
| Vážení studenti a vyučující,                                                                                                    |
| Inst request has been cancelled, please request for a new validation                                                                                                    |
| - Filter:                                                                                                    |
| Faculty of Law 🗸                                                                                                    |
| Year and semester: 2023/2024, summer semester [Change]                                                                                                    |
| Guarantee: V                                                                                                    |
| Subject code:                                                                                                    |
| Title contains:                                                                                                    |
| For virtual mobility:                                                                                                    |
| Show only courses with available capacity:                                                                                                    |
| Show: 20 v results per page                                                                                                    |
| Make sure the correct semester is selected                                                                                                    |
| 3937 (2) 3 (2) 2 (2) Enrolment (study plan) Enrolment (standard) Enrolment (my own) Validation Settings                                                                                                    |
| Testing environment - Testing environment - Testing environment                                                                                                    |
| Data in this database are refreshed every 1st an 15th day of every month with the data from the production environment.                                                                                                    |
| Vážení studenti a vyučující,<br>na následujícím odkazu naleznete tabulku s odkazy na nahrávky povinných přednášek konajících se v aktuálním semestru:<br>Tabulka je přístupná po přihlášení univerzitním účtem microsoft365, přihlašovací jméno má tvar: osobníčislo@cuni.cz |
| Isst request has been cancelled, please request for a new validation                                                                                                    |
| - Filter:                                                                                                    |
| Faculty: Faculty of Law V                                                                                                    |
| Year and semester: 2023/2024, summer semester [Change]                                                                                                    |
| Guarantee: 🗸 🔊                                                                                                    |
| Subject code:                                                                                                    |
| Title contains:                                                                                                    |
| For virtual mobility:                                                                                                    |
| Show only courses with available capacity:                                                                                                    |
| Circle. 20 V results per page                                                                                                    |
| 2 SealCL                                                                                                    |
| Choose "International Office (22-ZO)" and click on Search                                                                                                    |
| 59:24 C X E Enrolled Enrollment (study plan) Enrollment (standard) Enrollment (my own) Validation Settings                                                                                                    |
| Testing environment - Testing environment - Testing environment                                                                                                    |
| Data in this database are refreshed every 1st an 15th day of every month with the data from the production environment.                                                                                                    |
|                                                                                                    |
| Vážení studenti a vyučující,                                                                                                    |
| na následujícím odkazu naleznete tabulku s odkazy na nahrávky povinných přednášek konajících se v aktuálním semestru: 🗆 PF UK – ZS 2023_24 nahrávání                                                                                                    |
| Tabulka je přístupná po přihlášení univerzitním účtem microsoft365, přihlašovací jméno má tvar: osobníčíslo@cuni.cz                                                                                                    |
|                                                                                                    |

| - Filter:                                  |                                                     |  |
|--------------------------------------------|-----------------------------------------------------|--|
| Faculty:<br>Year and semester.             | Faculty of Law  2023/2024, summer semester [Change] |  |
| Guarantee:                                 | International Office (22-ZO)                        |  |
| Subject code:                              |                                                     |  |
| Title contains:                            |                                                     |  |
| For virtual mobility:                      |                                                     |  |
| Show only courses with available capacity: | o                                                   |  |
| Show:                                      | 20 v results per page                               |  |
|                                            | J Search                                            |  |
| Q B webmaster@prf.cuni.cz                  |                                                     |  |

#### From the listing of potentional courses select the course you want take You need to enroll for the courses one by one!

| Code       | + + Title                                                         | Links                | Capacity 🧟          |
|------------|-------------------------------------------------------------------|----------------------|---------------------|
| × HV3819   | Erasmus Practical Internship                                      | [courses]            | 0/x                 |
| HASC6      | Legal Argumentation and Debate: First Amendment Issues in Context | [courses]            | 0/x                 |
| 0          | Islam in Europe - ECHR Case Law                                   | [courses]            | 0/x                 |
| 0 <        | Theory and practice of the European convention on human rights    | [courses] [schedule] | 0 / x / (20)        |
| OHA        | International Administrative Law                                  | [courses] [schedule] | 0 / x / (40) / {10} |
| O HASO10   | Financial market regulation in the light of financial crisis      | (courses) [schedule] | 0 / x / (100)       |
| X HASO14   | International Peace and Security in Cyberspace                    | [courses] [schedule] | 0/x                 |
| × HOPV0168 | Fundamentals of German Law I (taught in German) 2                 | [courses] [schedule] | 0 / x / (30)        |
| O HSSC1    | Environmental Law and Policy                                      | [courses] [schedule] | 0 / x / (100)       |
| O HSSC2    | European Law in the Czech-EU Context                              | [courses] [schedule] | 0 / x / (100)       |
| O HSSC3    | Business Law and International Business Transactions              | [courses] [schedule] | 0/x/(100)/{10}      |
| O HSSC4    | Crime and Criminal Law in European and International Context      | [courses] [schedule] | 0 / x / (100)       |
| O HSSO2    | Contracts and Torts                                               | [courses] [schedule] | 0 / x / (100)       |
| O HSS03    | Law and Economics                                                 | [courses] [schedule] | 0/x                 |
| O HSSO4    | Labour Law and Social Security Law                                | [courses] [schedule] | 0/x                 |
| O HSSO5    | Out-of-Court Dispute Resolution                                   | [courses] [schedule] | 0 / x / (40)        |
|            | Constitutional Review in Control European Context                 | [courses] [schedule] | 0/x                 |

Enroll

#### Scroll down and click on Enroll

| Code        | + + Title                                                         | Links                | Capacity 🧟     |
|-------------|-------------------------------------------------------------------|----------------------|----------------|
| X HV3819    | Erasmus Practical Internship                                      | [courses]            | 0/x            |
| HASC6       | Legal Argumentation and Debate: First Amendment Issues in Context | [courses]            | 0/x            |
| O HASC9     | Islam in Europe - ECHR Case Law                                   | [courses]            | 0/x            |
| O HASC10    | Theory and practice of the European convention on human rights    | [courses] [schedule] | 0 / x / (20)   |
| O HASC8     | International Administrative Law                                  | [courses] [schedule] | 0/x/(40)/(10)  |
| O HASO10    | Financial market regulation in the light of financial crisis      | [courses] [schedule] | 0 / x / (100)  |
| X HASO14    | International Peace and Security in Cyberspace                    | [courses] [schedule] | 0/x            |
| × HOPV0168  | Fundamentals of German Law I (taught in German) 2                 | [courses] [schedule] | 0 / x / (30)   |
| O HSSC1     | Environmental Law and Policy                                      | [courses] [schedule] | 0/x/(100)      |
| O HSSC2     | European Law in the Czech-EU Context                              | [courses] [schedule] | 0/x/(100)      |
| O HSSC3     | Business Law and International Business Transactions              | [courses] [schedule] | 0/x/(100)/{10} |
| O HSSC4     | Crime and Criminal Law in European and International Context      | (courses) (schedule) | 0 / x / (100)  |
| O HSSO2     | Contracts and Torts                                               | [courses] [schedule] | 0/x/(100)      |
| O HSSO3     | Law and Economics                                                 | [courses] [schedule] | 0/x            |
| O HSS04     | Labour Law and Social Security Law                                | (courses) [schedule] | 0/x            |
| O HSSO5     | Out-of-Court Dispute Resolution                                   | [courses] [schedule] | 0 / x / (40)   |
| O HSS       | Constitutional Review in Central European Context                 | (courses) (schedule) | 0/x            |
| Results 1-1 | 1                                                                 |                      |                |

#### Click on Search to verify that the enrollment in the selected course was succesfull

| Show only courses  | Faculty (Faculty of Law ) * Vear and semeater 2023/2034, summer semester (Chunge) Guarantee (mematonal Office (22-20) Subject code Title contains For vitual nobility. s with available capacity. Show (20 ) results per page Search | v) Ø                 |                |            |             |          |                          |
|--------------------|----------------------------------------------------------------------------------------------------|----------------------|----------------|------------|-------------|----------|--------------------------|
| Code               | 4 * TEe                                                                                                    | Linka                | Capacity D     | + e Begins | Tel som.    | 2nd sem. | + + Eurocredits 1/2 sem. |
| × HV3819           | Erasmus Practical Internship                                                                                                    | [courses]            | 0/x            | both       | 0/0 collogu | um       | 3/0                      |
| ✓ HASC6            | Legal Argumentation and Debate: First Amendment Issues in Context                                                                                                    | [courses]            | 1/x            | summer     | 10 Ex       |          | 5/0                      |
| (1909              | Islam in Europe - ECHR Case Law                                                                                                    | (courses)            | 0/x            | summer     | 02 Ex       |          | 50                       |
| 0                  | Theory and practice of the European convention on human rights                                                                                                    | (courses) (schedule) | 0/x/(20)       | summer     | 02 Ex       |          | 50                       |
| 0                  | International Administrative Law                                                                                                    | [courses] [schedule] | 0/x/(40)/(10)  | summer     | 20 Ex       |          | 50                       |
| 0.5                | Financial market regulation in the light of financial crisis                                                                                                    | [courses] [schedule] | 0/x/(100)      | summer     | 20 Ex       |          | 50                       |
|                    | International Peace and Security in Cyberspace                                                                                                    | [courses] [schedule] | 0/x            | summer     | 20 Ex       |          | 50                       |
| × HOPS             | Fundamentals of German Law I (taught in German) 2                                                                                                    | [courses] [schedule] | 0/x/(30)       | both       | 02 EX       |          | 40                       |
| O H\$9C1           | Environmental Law and Policy                                                                                                    | [courses] [schedule] | 07×7(100)      | summer     | 10 Ex       |          | 50                       |
| O H\$902           | European Law in the Czech-EU Context                                                                                                    | (courses) (schedule) | 0/x/(100)      | summer     | 10 Ex       |          | 50                       |
| O H\$9C3           | Business Law and International Business Transactions                                                                                                    | (courses) (schedule) | 0/×/(100)/(10) | symmer     | 10 Ex       |          | 50                       |
| O HSSC4            | Crime and Criminal Law in European and International Context                                                                                                    | [courses] [schedule] | 0/x/(100)      | summer     | 10 Ex       |          | 50                       |
| O H\$902           | Contracts and Torts                                                                                                    | [courses] [schedule] | 0/x/(100)      | summer     | 10 Ex       |          | 50                       |
| O H\$903           | Law and Economics                                                                                                    | (courses) (schedule) | 0/x            | summer     | 10 Ex       |          | 50                       |
| O H\$\$04          | Labour Law and Social Security Law                                                                                                    | (courses) (schedule) | 0/x            | symmer     | 10 Ex       |          | 50                       |
| O H\$\$05          | Out-of-Court Dispute Resolution                                                                                                    | (courses) (schedule) | 0/x/(40)       | summer     | 10 Ex       |          | 50                       |
| O H\$\$09          | Constitutional Review in Central European Context                                                                                                    | [courses] [schedule] | 0/x            | summer     | 20 Ex       |          | 50                       |
| Results 1-17 of 17 | 0                                                                                                    |                      |                |            |             |          |                          |

#### To modify (delete) selected courses click on Enrolled

| ECI<br>SIS4          |                                        |                                           |                               |                         |
|----------------------|----------------------------------------|-------------------------------------------|-------------------------------|-------------------------|
| ducation             | Subjects and schedule                  | A Charle source matter                    | Con from dates                | Summary of some seculty |
| nquiry               | V registration                         | TW Sloby goup roser                       | Le Charl Gales                | Summary or examinesons  |
| me-table             |                                        |                                           |                               |                         |
| Schedule NG          | Individual study plan for PhD students |                                           |                               |                         |
| dmission proc        |                                        |                                           |                               |                         |
| Admissio             | Admission requirements                 | Life-Long Education programs              |                               |                         |
|                      |                                        |                                           |                               |                         |
| Publications         | Committees                             | for state exams and defences              | TRozcestnik                   |                         |
| oneducational agenda |                                        |                                           |                               |                         |
| Resource search      | Central catalogue                      | E-resources Portal                        | Moodle (E-learning)           | UK Forum                |
| PHD Platform         | Klub Alumni                            | (CU) 4EU+ European University<br>Alliance | Official journey registration |                         |
| thers                |                                        |                                           |                               |                         |
| Acreditation         | Bookmarks                              | Harmonogram                               | D Who is Who                  | ? Login searching       |

#### It is your responsibility to make sure your enrollment is accurate. You can verify your schedule here:

| 2 A X X<br>Schedule<br>Testing en<br>Data in this<br>Filter: | vironr<br>datab | ment -<br>Nase ar | Enrollin          | onmo<br>every 1 | dy plan) Encolle<br>ent - Testing en<br>st an 15th day o | nent (my own) Validatio<br>vironment<br>f every month with the d | n (of aiready<br>ata from the p | registered cos | irses) Vaidated c | course | s (for registration) Waiting list. Settings                                                                                                    |
|--------------------------------------------------------------|-----------------|-------------------|-------------------|-----------------|----------------------------------------------------------|------------------------------------------------------------------|---------------------------------|----------------|-------------------|--------|----------------------------------------------------------------------------------------------------|
| semester                                                     | Euro<br>Euro    | credits           | 24, summ<br>Range | er seme         | Code                                                     | Title                                                            | Faculty                         | Registration   | Туре              | Note   | Schedule                                                                                                    |
|                                                              | win.            | sum.              | win.              | sum.            |                                                          |                                                                  |                                 |                | 1946              |        |                                                                                                    |
| winter                                                       | 6               |                   | 0/4 C+Ex          |                 | OPBC4C011A                                               |                                                                  | FE                              |                | required          |        | Tut: Mon 16:15 - 17:45, R216 (odd), , doc. Ph<br>Tut: Wed 10:45 - 13:00, R216, , doc. PhDr. P.                                                    |
| winter                                                       | 5               |                   | 2/2 C             |                 | OPBC4C033A                                               |                                                                  | FE                              |                | required          |        | Lect: Thu 10.45 - 12.15, R016, , prof. PhDr. T<br>Tut: Thu 14.25 - 15:55, SAL-V, , prof. PhDr. T                                                  |
| winter                                                       | 5               |                   | 2/1 C+Ex          | ***             | OP8040031A                                               |                                                                  | FE                              |                | required          |        | Lect: Tue 12:35 - 14:05, R112, , PhDr. Ond/e<br>Tut: Tue 14:30 - 16:00, M308 (odd), , PhDr. D                                                     |
| winter                                                       | 4               |                   | 2/1 Ex            |                 | OPBO40032A                                               |                                                                  | FE                              |                | required          |        | Lect. Mon 14:30 - 16:00, AULA, , doc. PhDr. 1<br>Lect. Fri 14:30 - 16:00, R112, , doc. PhDr. Na<br>Tut: Fri 17:50 - 19:20, R125 (even), , doc. Mg |
| winter                                                       | 4               |                   | 1/1 Ex            |                 | OPBO40033A                                               |                                                                  | FE                              |                | required          |        | Lect: Tue 8:00 - 8:45, R112, , JUDr. Mgr. Micl<br>Tut: Tue 8:55 - 9:40, S101, , Mgr. Viktor Hatir                                                 |
| winter                                                       | 5               |                   | 02 C              |                 | OPBS4H001C                                               |                                                                  | FE                              |                |                   |        | Tut: Tue 17:10 - 18:40, C221/C12, , Mgr. et h<br>VOLIT Bc. HV, Bc. Sb.                                                                            |
| winter                                                       | 2               |                   | 0/1 C             |                 | OP8Z1Z0248                                               |                                                                  | FE                              |                | required/elective |        | Tut: Thu 9:50 - 11:20, AULA, 09:11:2023, Ph<br>Tut: Thu 9:50 - 11:20, C205/C1, 07:12:2023,                                                        |
| winter                                                       | 2               |                   | 0/2 C             |                 | OPMN0C108A                                               |                                                                  | FE                              |                |                   |        | Tut: Fri 11:40 - 13:10, R103, , PhDr. Jana VX                                                                                                    |
| summer                                                       |                 | 3                 |                   | 0/2 MC          | HJPV0002                                                 |                                                                  | FL                              | preliminary    |                   |        |                                                                                                    |

#### It is your responsibility to make sure your enrollment is accurate. You can verify your schedule here:

|                     |          |          | 7 I & L ?        |
|---------------------|----------|----------|------------------|
|                     |          |          | 1                |
|                     |          |          |                  |
|                     |          |          |                  |
| Statistical reports |          |          |                  |
| Moodle (E-learning) | UK Forum | UK Point | Centrum Carolina |